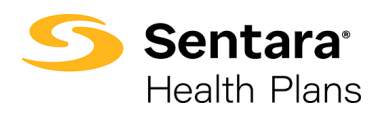

**Purpose**: Instructions for Brokers to find Membership/Census info. This guide provides 5 options for viewing membership.

- - View Membership uploaded on the initial enrollment or renewal census.

| Option 1 – Member Eligibility on Broker Portal                      |                                                                                           |                                                                                                    |  |  |  |  |
|---------------------------------------------------------------------|-------------------------------------------------------------------------------------------|----------------------------------------------------------------------------------------------------|--|--|--|--|
| Visit                                                               | eBroker Broker Home                                                                       |                                                                                                    |  |  |  |  |
| Sentatahealthplans.com/<br>Brokers and sign in.                     | Sentara<br>Health Plans                                                                   | Contact Us                                                                                                    |  |  |  |  |
| The Sentara Health Plans<br>eBroker landing page                    | Please ignore if you have already enrolled. Note: Links affiliates.                       | Two officer                                                                                                    |  |  |  |  |
| displays.                                                           | AT                                                                                        | incentives to                                                                                                    |  |  |  |  |
| Click on the <b>View Eligibility</b> tile to Search by Member here. | Commercial Broker Services:<br>1-866-927-4785<br>Sentara Broker Ann Assistance:           | Ver offer coportunities to earn cash,<br>prizes, and much more-just for selling                                                                                                    |  |  |  |  |
|                                                                     | 1-844-680-9808 Sentara Broker Support Line: 1-888-402-2606                                | Services.                                                                                                    |  |  |  |  |
| Note: Dependents are<br>currently not available for                 | Member     New Eligibility     Order Member ID Card      Member Wir Boch Onizità & Ericel | E E E<br>View Eligibility Order Id Card Book of Business                                                                                                    |  |  |  |  |
| viewing.                                                            | Manage Your Book, Guote, & Enroll V                                                       | eBroker Broker Home                                                                                                    |  |  |  |  |
|                                                                     | Sentara<br>Health Plans                                                                   | 🗠 Contact Us 🖉 🛓 Hello, 🛄 🗸 🗸                                                                                                    |  |  |  |  |
|                                                                     | eBroker                                                                                   | View Eligibility                                                                                                    |  |  |  |  |
|                                                                     | AT                                                                                        | Search by Member                                                                                                    |  |  |  |  |
|                                                                     | Commercial Broker Services:<br>1-866-927-4785                                             | If you are looking for Medicare Member Eligibility, please select "Medicare" option from the Line<br>of Business dropdown below.                                                                                                    |  |  |  |  |
|                                                                     | Sentara Broker App Assistance:<br>1-844-680-9808                                          | For the best results for Commercial, you must beect a gridup from the Gridup humber inits and<br>enter the Member ID or Member SSN or complete as much of the first and list name as possible.<br>The more information entered in the "Member Last Name" field, the more specific the search will<br>be. |  |  |  |  |
|                                                                     | Sentara Broker Support Line:<br>1-888-402-2606                                            | It is not necessary to complete the entire form.                                                                                                    |  |  |  |  |
|                                                                     | 볼 Member ^                                                                                | Line Of Business                                                                                                    |  |  |  |  |
|                                                                     | View Eligibility                                                                          | Commercial                                                                                                    |  |  |  |  |
|                                                                     | Order Member ID Card                                                                      | Group Number                                                                                                    |  |  |  |  |
|                                                                     | Manage Your Book, Quote, & Enroll 🗸                                                       |                                                                                                    |  |  |  |  |
|                                                                     | Commission                                                                                | Enter Policy ID                                                                                                    |  |  |  |  |
|                                                                     | Commission                                                                                | OR                                                                                                    |  |  |  |  |
|                                                                     | Help & Support                                                                            | Member ID                                                                                                    |  |  |  |  |
|                                                                     |                                                                                           | Enter Member ID                                                                                                    |  |  |  |  |

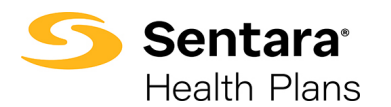

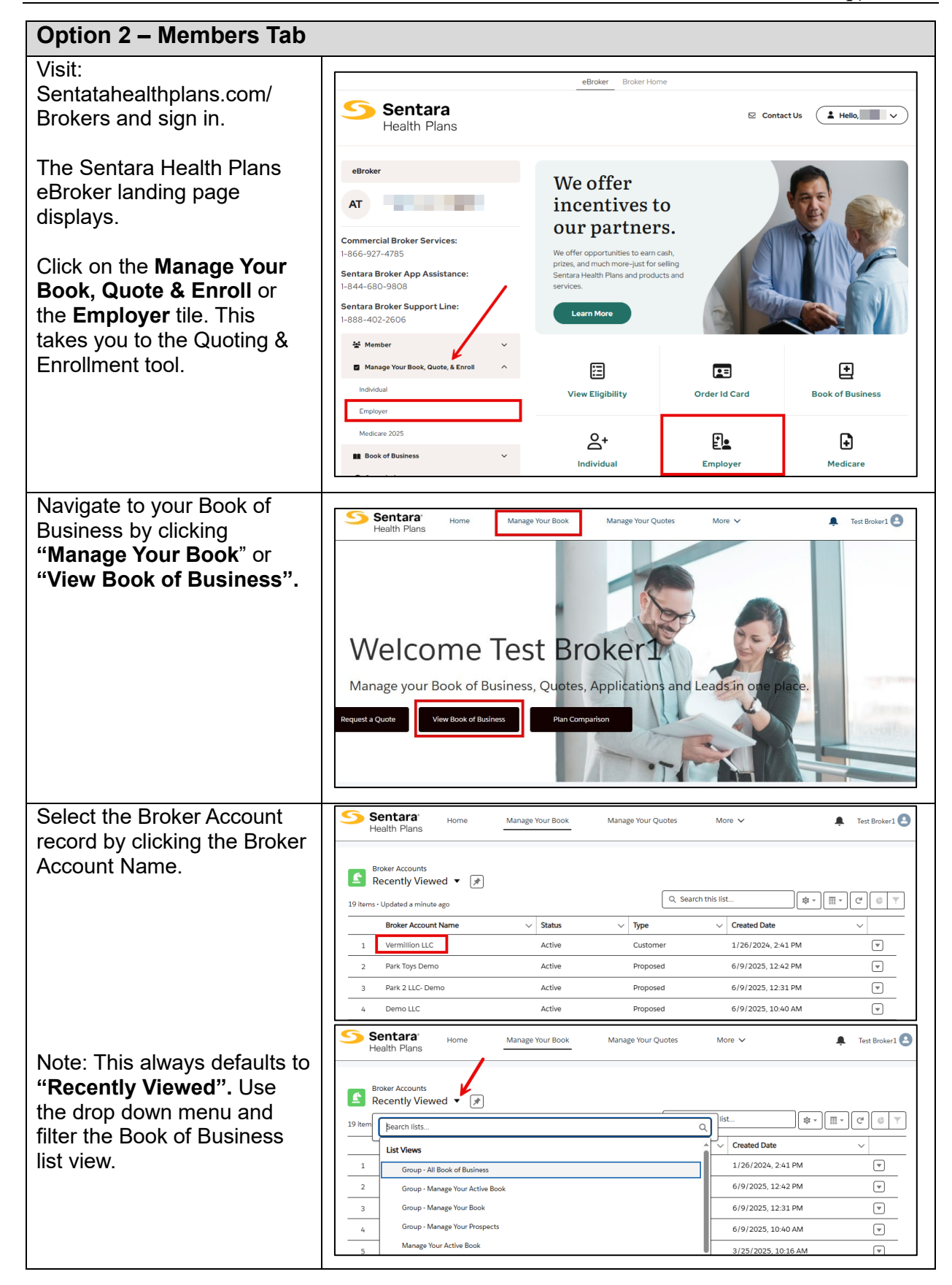

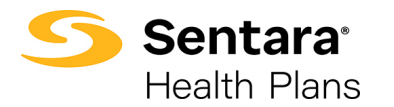

| Select the "Members Tab" on the far right side of the | Sentara' Home Manage Your Book Manage Your Quotes More V I Text Broker 1                                                                                                    |  |  |  |  |
|-------------------------------------------------------|----------------------------------------------------------------------------------------------------|--|--|--|--|
| Broker Account options.                               | Broker Account Printable View                                                                                                    |  |  |  |  |
|                                                       | Details Opportunities Group Contacts Applications Contracts Sub Groups Group Classes Members                                                                                                    |  |  |  |  |
|                                                       | Broker Account Name     Status       Vermillion LLC     Active       Type     Customer Account       Customer Account     Vermillion LLC       Market Segment     Effective Date       Small Group     Epiration Date |  |  |  |  |
| A Membership list will appear.                        | Broker Account<br>Vermillion LLC                                                                                                    |  |  |  |  |
|                                                       | Details Opportunities Group Contacts Applications Contracts Sub Groups Group Classes Members                                                                                                    |  |  |  |  |
|                                                       |                                                                                                    |  |  |  |  |
|                                                       | Members                                                                                                    |  |  |  |  |
|                                                       | Add text here                                                                                                    |  |  |  |  |
|                                                       | Snow Active Memoer only                                                                                                    |  |  |  |  |
|                                                       | Download<br>Members                                                                                                    |  |  |  |  |
|                                                       | First Name Last Name Gender DOB GroupClass Membership Id Effective D                                                                                                    |  |  |  |  |
|                                                       | Beatrice Storm Female All Employees 12365478*01 2025-04-0                                                                                                    |  |  |  |  |
|                                                       | EMPLOYEE BA1 Female All Employees 2024-01-2                                                                                                    |  |  |  |  |
|                                                       | EMPLOYEE BA1 Female All Employees 2024-01-0<br>CHILD BA1 Female All Employees 2024-01-0                                                                                                    |  |  |  |  |
| Cale ating a the "Deversion of                        |                                                                                                    |  |  |  |  |
| Members" option will                                  | Sentara<br>Health Plans Home Successfully Downloads C.csv<br>File downloaded successfully BrokerMembers (6),csv<br>Come file                                                                                          |  |  |  |  |
| Excel file.                                           | Broker Account<br>Vermillion LLC                                                                                                    |  |  |  |  |
|                                                       | Details Opportunities Group Contacts Applications Contracts Sub Groups Group Classes Members                                                                                                    |  |  |  |  |
|                                                       | Members                                                                                                    |  |  |  |  |
| Show Active Member only                               |                                                                                                    |  |  |  |  |
|                                                       | Download<br>Members                                                                                                    |  |  |  |  |
|                                                       | First Name Last Name Gender DOB GroupClass Membership Id Effective D                                                                                                    |  |  |  |  |

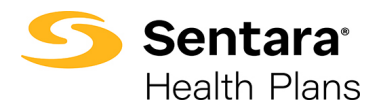

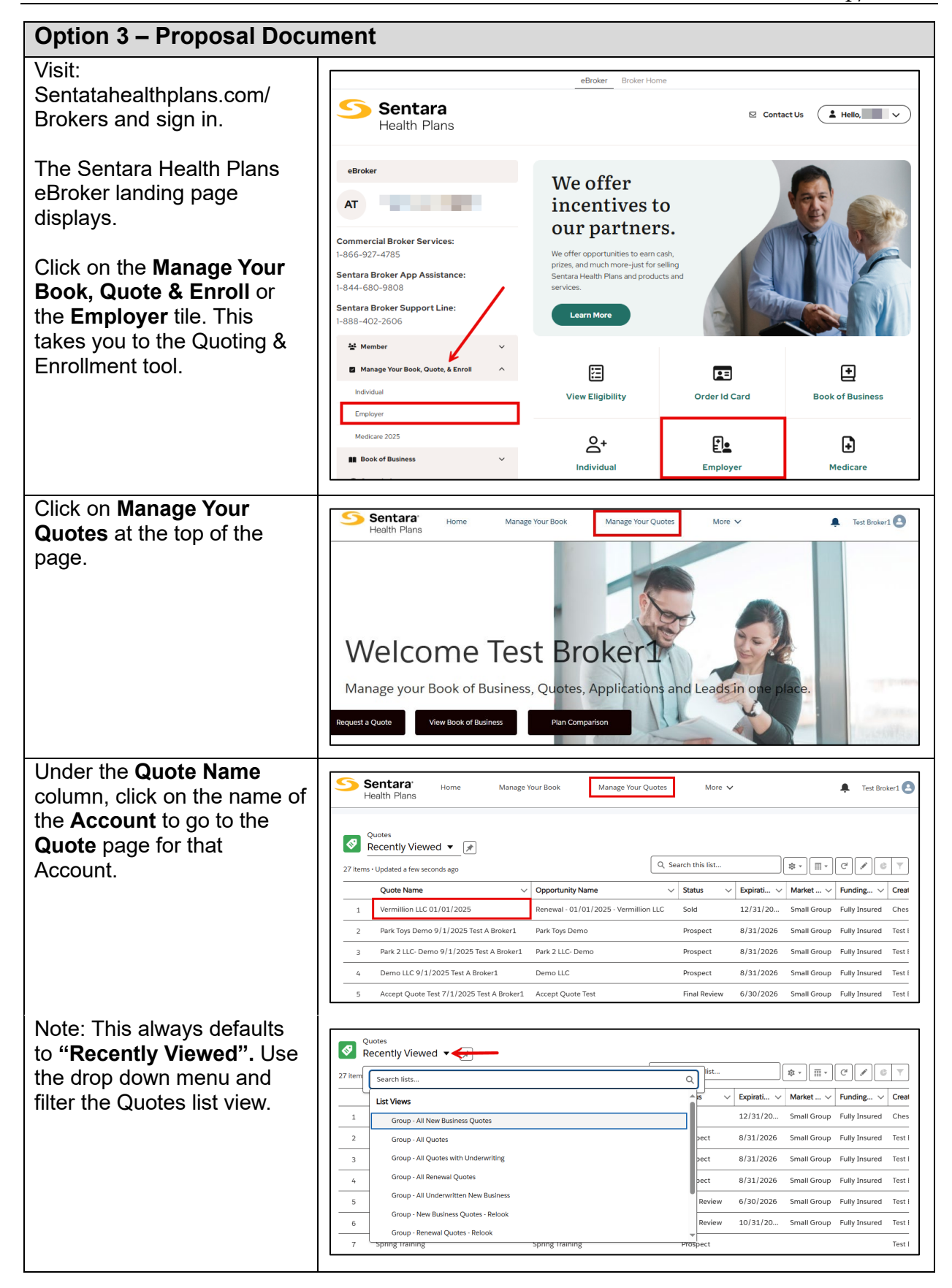

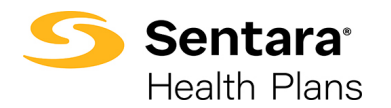

| <ol> <li>You are now on the<br/>Quote page.</li> <li>At the bottom of the<br/>page is the Files<br/>section.</li> <li>The Proposal<br/>Document is in the<br/>Files section. Click<br/>on the Proposal<br/>Document name to<br/>open the file.</li> <li>If there is no File,<br/>use the Generate<br/>Proposal button to<br/>create a Proposal.</li> </ol> | Concrists Proposal<br>Close Quote<br>Quote Number<br>Quote Number<br>Quote Number<br>Close Quote<br>Quote Number<br>Close Quote<br>Quote Number<br>Close Quote<br>Quote Number<br>Close Quote<br>Phal Review<br>New Business<br>Sold<br>Closed<br>Related<br>Details<br>C<br>Product Une Items (1)<br>C<br>Product Details<br>C<br>Product Number Closed<br>Closed<br>Cl |
|----------------------------------------------------------------------------------------------------|----------------------------------------------------------------------------------------------------|
| The <b>Proposal</b> displays.                                                                                                    | Sentara<br>Health Plans     4417 Corporation Lane<br>Virginia Beach, Virginia 23462<br>Ph.:(757)252-8503     10/12/2023     BA Tester<br>DWM LG Test Group12<br>1234 South Kingshighway Boulevard<br>St. Louis, MO 23462     Important: Renewal Information for Your OrginalPlans: Optima Plus OOA Platinum 15/30 Direct &<br>Optima Vantage Platinum 15/35 Direct Group Health Insurance Coverage     Dear BA Tester,<br>Thank you for choosing Sentara Health Plans as your healthcare plan provider. This is to inform you that your<br>group health insurance coverage is coming up for renewal. Effective 10/01/2023, your group members will<br>be automatically re-enrolled in health coverage.                                                                                                    |
| Scroll down to the<br><b>Membership</b> page in<br>the proposal.<br>Here you will find the<br><b>Member Name, DOB,</b><br><b>Gender, Employee Tier,</b><br><b>Current Plan, and Zip</b><br><b>Code.</b> If they exist <b>Member</b><br><b>Dependents</b><br>are located here.                                                                              | Sentara*<br>Health Plans       4417 Corporation Lane<br>Virginia Beach, Virginia 23462<br>Ph:(757)252-8503         Membership       Intervention of the sentence of the sentence of the sent                                                                                                    |

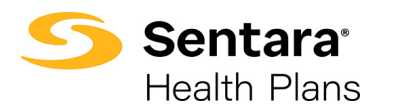

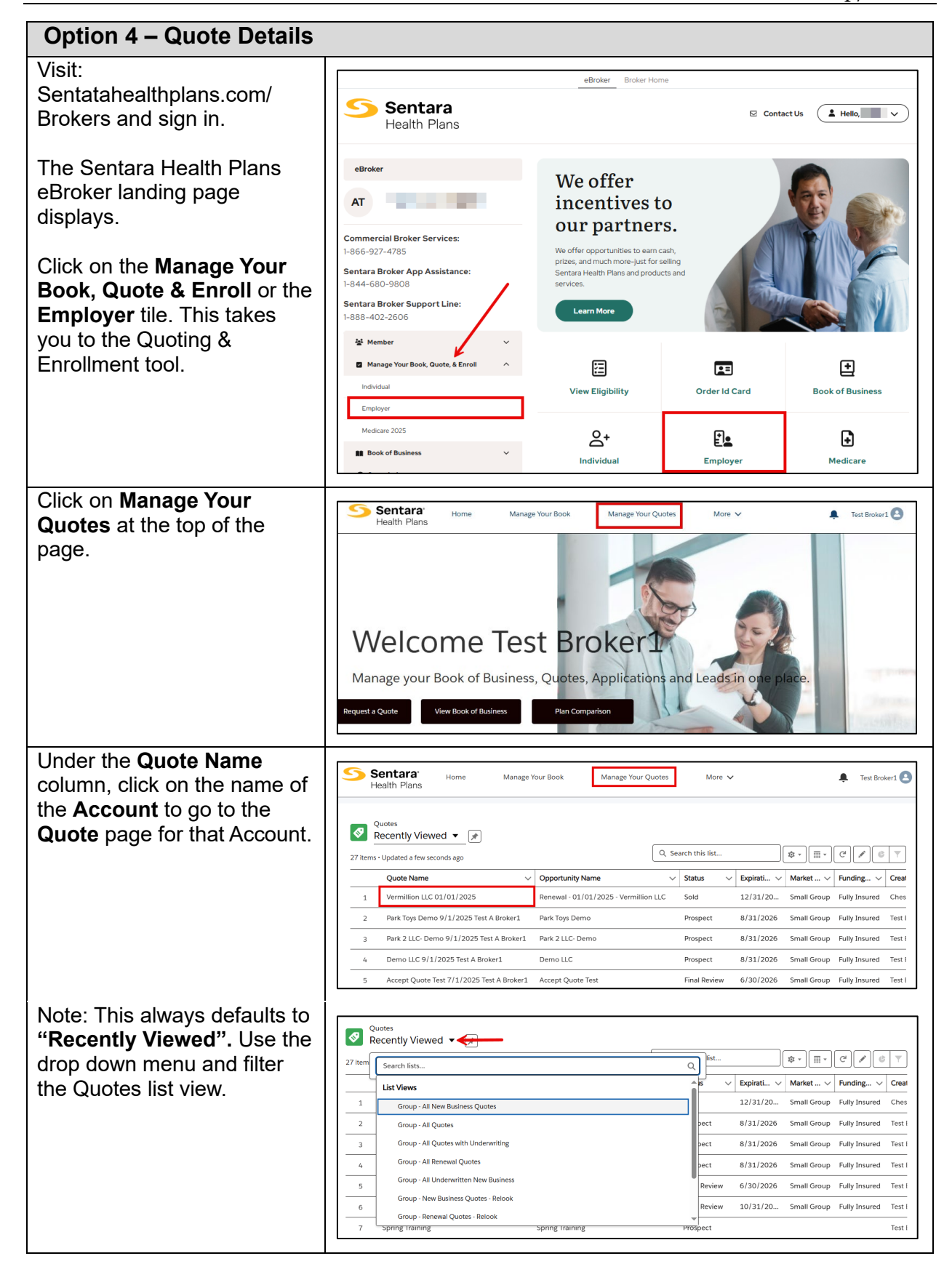

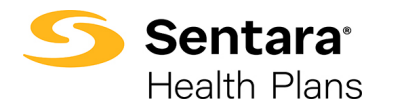

| 1. Start on the Quote Page.                |                                                                                                    |                                        |  |  |  |
|--------------------------------------------|----------------------------------------------------------------------------------------------------|----------------------------------------|--|--|--|
| 2. Click on the <b>Details</b> tab.        | Quote Quote DWMM G Test Group12 10/11/2023 Test A Broker1                                                                                                    | Accept Quote                           |  |  |  |
| 3 Scroll down and click on                 |                                                                                                    |                                        |  |  |  |
| 5. Octoir down and click on                | Quote Number         Expiration Data         Opportunity ID         Status         Type           00080690         9/30/2024         Renewal - 10/11/2023 - DVMI LG Test Group12         Prospect         Renewal |                                        |  |  |  |
| the link in the <b>Census</b>              |                                                                                                    |                                        |  |  |  |
| field.                                     | Prospect In Review Fir                                                                                                    | nal Review Closed Sold                 |  |  |  |
|                                            |                                                                                                    |                                        |  |  |  |
|                                            | Details Related                                                                                                    |                                        |  |  |  |
|                                            | Quote Number<br>00080650                                                                                                    | Effective Date<br>10/1/2023            |  |  |  |
|                                            | Quote Name<br>DWM LG Test Group12 10/11/2023 Test A Broker1                                                                                                    | Expiration Date 9/30/2024              |  |  |  |
|                                            | Opportunity Name<br>Renewal - 10/11/2023 - DWM LG Test Group12                                                                                                    | Renewal Month<br>October               |  |  |  |
|                                            | Account Name DWMLG Test Group12                                                                                                    | Overall Composite Rate Change          |  |  |  |
|                                            | Funding Type<br>Fully Insured                                                                                                    | Overal Age-Banded Rate Change<br>2.58% |  |  |  |
|                                            | Merket Segment<br>Small Group                                                                                                    | Status<br>Prospect                     |  |  |  |
|                                            | Contact Name                                                                                                    | Status Reason                          |  |  |  |
|                                            | Sales Rep 🏘 Ken York                                                                                                    | Status Supporting Reason               |  |  |  |
|                                            | Total Number of Employees<br>10                                                                                                    | Census<br>DVWM LG Test Group12         |  |  |  |
|                                            | Eligible Number of Employees<br>10                                                                                                    | Type<br>Renoval                        |  |  |  |
| The <b>Canaus</b> name diaplays            |                                                                                                    |                                        |  |  |  |
| The <b>Census</b> page displays.           | Sentara: Home Manage Your Book Manage Your Quotes Mor                                                                                                    | re 🗸 🖡 Test Brokerl 😫                  |  |  |  |
| Click on <b>Census Members</b> .           |                                                                                                    |                                        |  |  |  |
|                                            | DWM LG Test Group12                                                                                                    | Printable View                         |  |  |  |
|                                            | Details Census Members                                                                                                    |                                        |  |  |  |
|                                            | Census Name 🕞<br>DWM LG Test Group12                                                                                                    | Effective Date<br>10/11/2023           |  |  |  |
|                                            | Group<br>DWM LG Test Group12                                                                                                    | End Date                               |  |  |  |
|                                            | Status<br>Active                                                                                                    |                                        |  |  |  |
|                                            | ✓ Employee Data                                                                                                    |                                        |  |  |  |
|                                            | Total Employees                                                                                                    | No, Full Time<br>0                     |  |  |  |
|                                            | No. Employee Only 1                                                                                                    | No, Pert Time<br>0                     |  |  |  |
| 1 Click View All to display                |                                                                                                    |                                        |  |  |  |
| I. Click View All to display               | Census<br>DWM IG Test Group12                                                                                                    | 3 Printable View                       |  |  |  |
| all Members.                               |                                                                                                    |                                        |  |  |  |
| 2. Member into displays.                   | Details Census Members                                                                                                    |                                        |  |  |  |
| 3. Click on <b>Printable View</b> .        | Census Members (1)                                                                                                    |                                        |  |  |  |
|                                            | Name First Name L                                                                                                    | Last Name Birthdate                    |  |  |  |
| Note <sup>.</sup> This sample <b>Group</b> |                                                                                                    | Spain 3/7/2009                         |  |  |  |
| only has one member                        |                                                                                                    |                                        |  |  |  |
|                                            |                                                                                                    |                                        |  |  |  |
| The Member into document                   | Broker                                                                                                    |                                        |  |  |  |
| displays.                                  | DWM LG Test Group12                                                                                                    |                                        |  |  |  |
|                                            | Census Name DVIM LG Test Group12<br>Group DVIM LG Test Group12                                                                                                    | Effective Date 10/11/2023<br>End Date  |  |  |  |
| The Group/Plan number                      | Status Active                                                                                                    |                                        |  |  |  |
| and Mombor ID number do                    | Total Employee 1 No. Employee 1 No. Employee 1                                                                                                    | No. Fuil Time 0<br>No. Part Time &     |  |  |  |
|                                            | No. Employee + Child 0<br>No. Employee + Spose 0                                                                                                    | No. TEB 0.0<br>No. Cobra 0             |  |  |  |
| not display. This functionality            | No. Employee + Children 0<br>No. Employee + Family 0                                                                                                    | No.Declined 0                          |  |  |  |
| is under development.                      | Census Members<br>s4IBK00000Eya5                                                                                                    |                                        |  |  |  |
|                                            | - ditivate Anti-<br>Latitarie Spain<br>Bittada 37/2009<br>Address 12/INDEPENDENCE BLVD.                                                                                                    |                                        |  |  |  |
|                                            | No. Dependenti o<br>No. Dependenti o<br>Postal Code 23455<br>Primary Memori Identifici Oblikoment4QAB                                                                                                    |                                        |  |  |  |
|                                            |                                                                                                    |                                        |  |  |  |

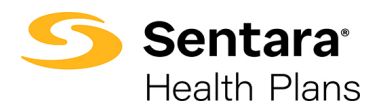

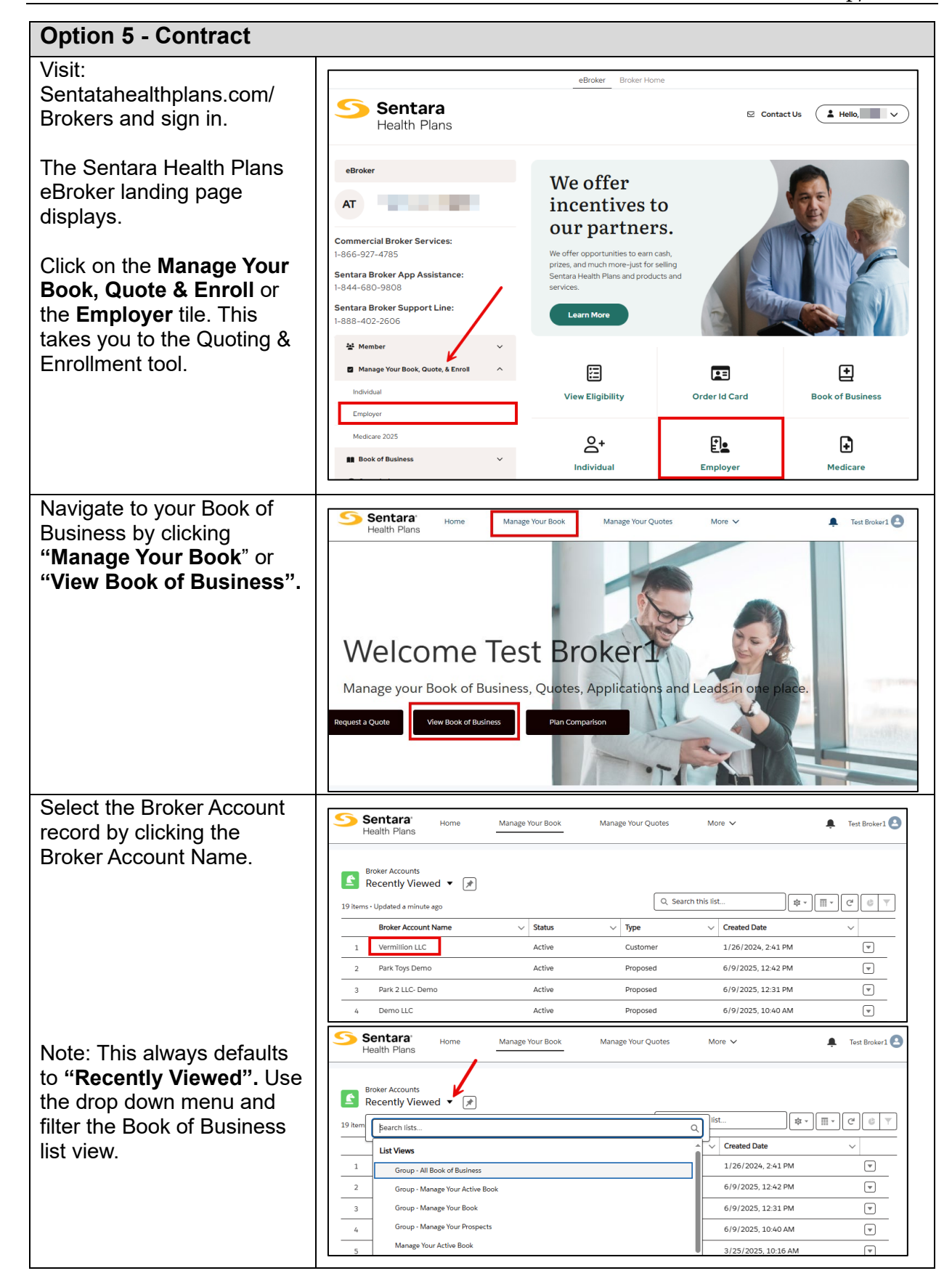

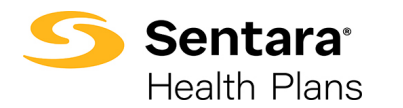

| 1. Navigate to the <b>Broker</b>       |                                                                                        |                  |
|----------------------------------------|----------------------------------------------------------------------------------------|------------------|
| Account page                           | S Sentara' Home Manage Your Book Manage Your Quotes More V                             | 🜲 Test Broker1 🙆 |
| 2 Click on <b>Contracts</b>            | Health Plans                                                                           |                  |
|                                        | Bloker Account<br>Candys Candy                                                         | Printable View   |
| 3. Click on <b>Contract</b>            | 2                                                                                      |                  |
| Number                                 | Details Opportunities Group Contacts Applications Contracts Sub Groups                 |                  |
|                                        | Contracts (1)                                                                          |                  |
|                                        | Contract Name Status Contract Start Date                                               |                  |
|                                        | Draft 9/1/2023                                                                         |                  |
|                                        |                                                                                        | View All         |
|                                        |                                                                                        |                  |
|                                        |                                                                                        |                  |
| <ol> <li>The Contract page</li> </ol>  |                                                                                        |                  |
| displays                               | Sentara' Home Manage Your Book Manage Your Quotes More ✓                               | • O              |
| 2 Click on the <b>Dian</b> teh         |                                                                                        |                  |
|                                        | Contract 0006/113 Us                                                                   |                  |
| <ol><li>Click on the desired</li></ol> | Account Name Status Contract Type Contract Start Date Contract End Date QE Tier        |                  |
| Plan                                   | Activated Renewal 12/1/2022 11/30/2023 S1T                                             |                  |
|                                        | Details Plans                                                                          |                  |
|                                        |                                                                                        |                  |
|                                        | Plans (3)                                                                              | C New            |
|                                        | Name 3 Status Type Plan Number Pharmacy Code                                           |                  |
|                                        | Optima Vantage Gold 1500/25/20% Rx Ded Direct Active Medical 25969 5G2022/CAC112       | <b>v</b>         |
|                                        | Optima Vantges Gold 2000/25/30% Direct Active Medical 25968 SG2022/CAC082              | <b>V</b>         |
|                                        | Optima Kos Design silver 2000/30/16 kit Deb Direct. Active Medical 20401 502022/CAC232 |                  |
|                                        |                                                                                        | View All         |
|                                        |                                                                                        |                  |
|                                        |                                                                                        |                  |
| Now on the Quote Plan                  |                                                                                        |                  |
| nage click the <b>Related</b> tab      | Sentara                                                                                | •                |
| page, click the <b>related</b> tab.    | Health Plans                                                                           |                  |
|                                        | Group Pun<br>Contract Antage Gold 2000/25/30% Direct                                   | Printable View   |
| This will bring up the list of         |                                                                                        |                  |
| Members with their Name                | Details Related                                                                        |                  |
| Conder DOB Croup Class                 | Members                                                                                |                  |
| Gender, DOB, Group Class,              | First Name J Last Name Gender DOB GroupClass Membership Id                             | Status           |
| Membership ID, and Status.             | Male March 16, 1982 All Employees                                                      | Active           |
| You can also see                       | Male November 7, 2018 All Employees Male February 7, 2017 All Employees                | Active           |
| Donondonts here                        | Male July 18, 2021 All Employees                                                       | Active           |
| Dependents nere.                       | Female October 30, 1990 All Employees                                                  | Active           |
|                                        |                                                                                        |                  |
|                                        |                                                                                        |                  |